## Per poter accedere all'edicola del magazine Materia Rinnovabile – Renewable Matter è necessaria la seguente procedura

- Gli utenti aventi indirizzo email con dominio autorizzato all'accesso astudenti.unisg.it / master.unisg.it / unisg.it dovranno registrarsi al sito web *www.renewablematter.eu* cliccando su "REGISTRATI";
- Per procedere, andranno inseriti Nome, Cognome e il proprio indirizzo con dominio di cui al punto 1;
- **5** Dopo aver completato il form, all'indirizzo inserito verrà inviata una mail contenente una password provvisoria;
  - Per accedere all'area riservata del sito web www.renewablematter.eu cliccare quindi su "LOGIN" (in alto a sx) e inserire le credenziali ricevute.
    - Per il cambio password, una volta effettuato l'accesso, cliccare in sequenza "ACCOUNT" - "CAMBIO PASSWORD" (in alto a sx)

Infine, per usufruire dello storico

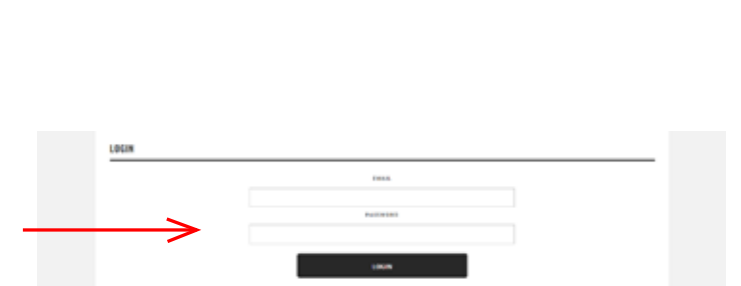

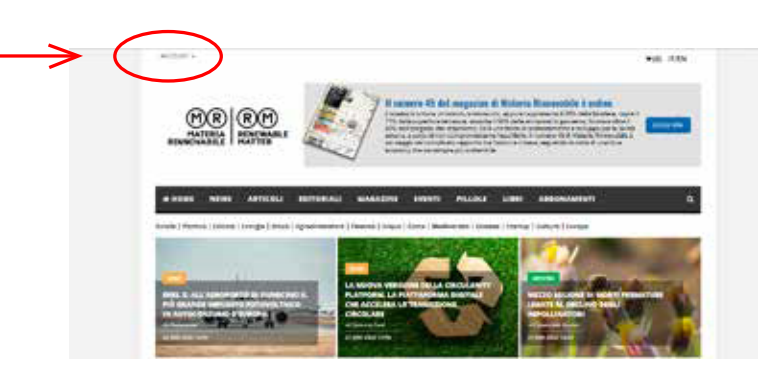

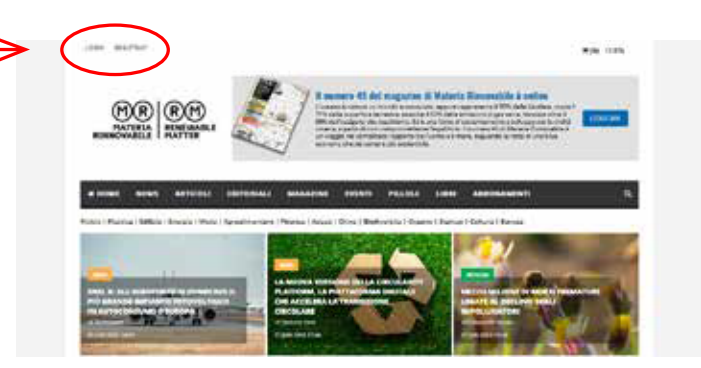

| preliminal. Exercision on a presiminal procession on                                                                                                    |                                                                                                    |
|----------------------------------------------------------------------------------------------------|----------------------------------------------------------------------------------------------------|
| Sea an amount that search is selected and second search search sear | e jalonet tengenaan ere judi ei antolek in paetiel normet. Menta i tegi is die lei norde<br>nebenne einberne als nederet nenitie die tene eindet tentomise in deel is interesse                                                                                                    |
| HISZENSED I TEMI BATH                                                                                                    |                                                                                                    |
|                                                                                                    |                                                                                                    |
| President Content                                                                                                    | <ul> <li>An order of a constraint of the second second</li></ul> |

dei numeri del magazine, cliccare in sequenza su "MAGAZINE" per accedere al catalogo; "LEGGI RIVISTA" per accedere al sommario del numero scelto e infine "SCARICA PDF" per procedere al download della risorsa

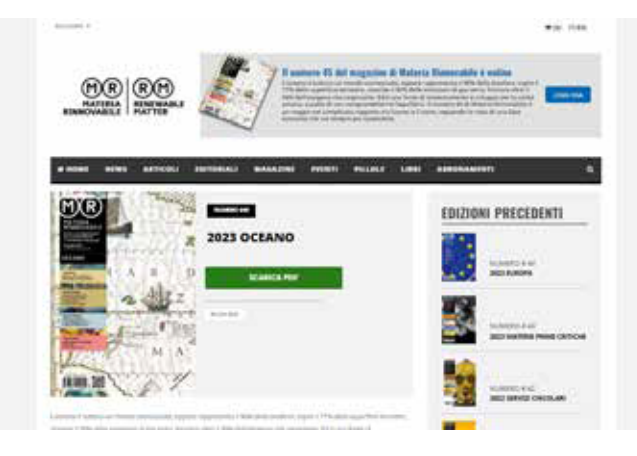